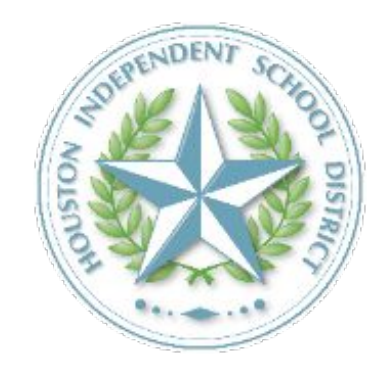

# Prueba de Detección de COVID-19 Proceso del Formulario de Consentimiento

2021 - 2022

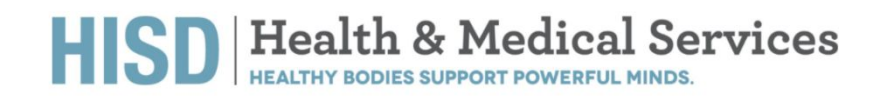

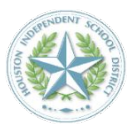

# Inscripción de Estudiantes y Miembros del Personal, y Proceso del Formulario de Consentimiento **>>**

Enlace a la inscripción de la prueba y al consentimiento: Los padres o tutores de un menor, los estudiantes mayores de edad y los miembros del personal deben completar el Proceso de Consentimiento antes de tomar la prueba (sitio web)

### Paso 1

### Pantalla de Inicio

Esta pantalla es el inicio del Proceso de Consentimiento en línea. Las pruebas se realizarán en las escuelas designadas en un horario establecido.

Los resultados de las pruebas estarán disponibles para su consulta en 24-48 horas después de que las muestras lleguen al laboratorio de Fulgent. En muchos casos los resultados están disponibles el mismo día de la recogida de muestras.

Las pruebas están patrocinadas por el Departamento de Salud de Houston. Nunca tendrá que proporcionar información de su seguro de salud.

| 🖰 fulgent |  |
|-----------|--|
|-----------|--|

### Get tested for COVID-19

To register for testing or to schedule an appointment, please click on the "begin" button below. Within 48 hours of the sample arriving at the lab, you should receive a text and/or email with information on how to access your COVID test result.

To register for testing you will need:

- Student or employee ID number
- Insurance information (if applicable)

If you are already registered and would like to schedule an appointment you will need:

• Your preferred date, time and testing location

For additional testing resources, please visit the **Centers for Disease Control** and/or the **World Health Organization**.

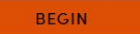

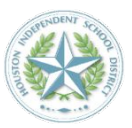

### Paso 2

# Identificación (ID) e identificación en el sitio web

Esta pantalla requiere que se introduzca la identificación (ID) del estudiante o del empleado. Debe escribirse exactamente como aparece en la identificación, con los ceros iniciales y otros dígitos o letras.

Después deberá seleccionar su sitio, el cual es la escuela a la que asiste todos los días.

Utilizamos la identificación (ID) del estudiante o del empleado para conectarlo con el sitio de pruebas correcto, el cual es su escuela.

| 🔆 fulgent                                                                         |                                         |
|-----------------------------------------------------------------------------------|-----------------------------------------|
| f you are completing this form on beh<br>sure to enter the participant's informat | alf of someone else, please be<br>tion. |
| What is the Student<br>ID?                                                        | ID / Employee                           |
| Student ID / Employee ID                                                          |                                         |
| Please select the site                                                            | you belong to:                          |
|                                                                                   |                                         |
|                                                                                   |                                         |

•

### Paso 3

### Nombre y fecha de nacimiento

Introduzca la información exactamente como aparece en el registro de HISD.

fulgent

If you are completing this form on behalf of someone else, please be sure to enter the participant's information.

What is the date of birth and full name of the person who will be tested?

Date of Birth (MM/DD/YYYY)

<u>M M / D D / Y Y Y Y</u>

| ast Name |  |  |
|----------|--|--|
|          |  |  |
|          |  |  |

### Paso 4

### Correo electrónico

En esta pantalla debe introducir su correo electrónico de contacto preferido. Asegúrese de ingresar un correo electrónico al que tenga acceso para que pueda utilizar el enlace que le enviará Fulgent. Este enlace le permitirá completar el Proceso de Consentimiento.

El correo electrónico que recibirá tiene limite de tiempo. Si usted no abre su correo electrónico y no completa el enlace en los siguientes tres días después de recibirlo, deberá comenzar el proceso desde el principio (desde la Pantalla de Inicio).

### ¿Necesita ayuda? Escriba a

backtoschool@fulgentgenetics.com o llame al 346-803-5828, Opción 1.

# fulgent

Please enter your preferred email address. A link will be sent to this address that you will use to complete the registration or schedule process.

| Email         |      |
|---------------|------|
| Confirm Email |      |
|               |      |
| RETURN        | NEXT |

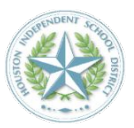

### Paso 5

# Confirmación de correo electrónico enviado

Ahora ya puede proporcionar información adicional a través del un enlace seguro que se le ha enviado a la dirección de correo electrónico que proporcionó.

### ¿Necesita ayuda? Escriba a

backtoschool@fulgentgenetics.com o llame al 346-803-5828, Opción 1.

# Gilgent

Thanks! Please check your email for a link to complete your registration.

Thank you. We have sent an email to  $\mathsf{jtsai}(\texttt{ofulgentgenetics.com})$  for your next steps.

### Paso 6

### Correo electrónico de ejemplo

Esto es un ejemplo del correo electrónico que recibirá. Cuando haga clic en el botón naranja que dice "Finish your registration here" (Finalice su inscripción aquí), será dirigido a un sitio web para ingresar más información.

El correo electrónico que recibirá tiene limite de tiempo. Si usted no abre su correo electrónico y no completa el enlace en los siguientes tres días después de recibirlo, deberá comenzar el proceso desde el principio (desde la Pantalla de Inicio).

¿No recibió el correo electrónico? Busque en su carpeta de correo no deseado o "spam" un correo electrónico de <u>DoNotReply@fss.fulgentgenetics.com</u> con el asunto "Finish your registration with Fulgent Genetics" (Finalice su inscripción con Fulgent Genetics).

### ¿Necesita ayuda? Escriba a

backtoschool@fulgentgenetics.com o llame al 346-803-5828, Opción 1.

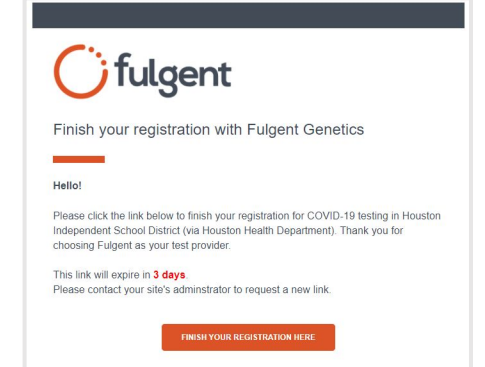

### Paso 7

### **Detalles del participante**

Necesitamos información de la persona que realizará la prueba.

### Tipo de residente

Padres o tutores deben seleccionar "Student" (Estudiante). No necesita especificar el curso.

Empleados deben seleccionar "Staff" (Personal).

### <u>Ubicación</u>

Hay solo una opción: la escuela a la que asiste todos los días.

<u>Número de historial</u> <u>médico</u> Ignore esta casilla.

### Ofulgent Ofulgent

If you are completing this form on behalf of someone else, please be sure to enter the participant's information.

## Enter the requested information of the person who will be tested.

Please enter the requested information in the space below.

| Resident Type                     |   |
|-----------------------------------|---|
| Please select one of the options. | • |
| Location                          |   |
| Please select one of the options. | • |
| First name                        |   |
| Last name                         |   |
| Medical Record Number (*Optional) |   |
| #                                 |   |
| Student ID (*Optional)            |   |
| Date of Birth (MM/DD/YYYY)        |   |
|                                   |   |
|                                   |   |
| SAVE AND CONTINUE                 |   |

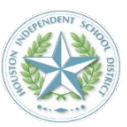

### Paso 8

### Su domicilio

Ingrese su domicilio. Necesitamos esta información para mantener registros e informar a las agencias de salud pública.

### Ofulgent Ofulgent

If you are completing this form on behalf of someone else, please be sure to enter the participant's information.

### What is your address?

| #####                        |                  |
|------------------------------|------------------|
| Street Address               |                  |
| Street and number            |                  |
| Apartment, suite, unite, bui | ding, floor, etc |
| City                         | State            |
| City                         | State            |
|                              |                  |

### Paso 9

### Método de notificación

Recibirá dos notificaciones relacionadas con la prueba.

- Notificación 1: En el momento en el que se recoge la muestra.
- Notificación 2: En el momento en el que el resultado de la prueba está disponible.

Proporcione el método de comunicación que prefiera. Recomendamos que proporcione ambos, su correo electrónico y su número de teléfono.

Escríbanos a <u>backtoschool@fulgentgenetics.com</u> o llámenos al 346-803-5828 (Opción 1), si tiene preguntas sobre cómo acceder al resultado de la prueba en <u>results.fulgentgenetics.com</u>.

| <b>fulgent</b> Ofugent                           | 6 1 ····                                  |
|--------------------------------------------------|-------------------------------------------|
| Please choose p<br>method                        | preferred notification                    |
| Both SMS and Email                               | -                                         |
| What is your phone number?                       |                                           |
| ( <u># # #</u> )                                 | <u># # # = # # # #</u>                    |
| Please check this box to c<br>your test results. | onsent to receiving text messages about   |
| RETURN                                           | SAVE AND CONTINUE                         |
| Text message frequency                           | varies. Message and data rates may apply. |
| For help, text HELP to                           | o 49896. To opt-out, text STOP to 49896   |
|                                                  |                                           |

### Paso 10

### Acuerdo de Consentimiento

Lea y acepte la Declaración de Consentimiento. Si selecciona "NO", usted o su hijo no realizarán la prueba.

| fulgent | Ofulgent |
|---------|----------|
|---------|----------|

# Consent for COVID-19 Diagnostic Testing

Please read the consent below.

diagnostic test.

### About Back-to-School COVID-19 Testing The Houston Independent School District (HISD) takes the

health and safely of its students and their familias seriously. As such, in addition to the steps HISD is already taking to screen for the COVID-19 virus and prevent its spread at HISD schools and facilities, HISD is collaborating with the Houston Health Department (HHD) to provide on-campus COVID-19 testing for HISD students, staff, and faculty. Through HISD's partnership with HHD, and Houston-based COVID-19 testing provider, Fulgent Genetics (Fulgent), students will have access to RT-PCR test results within 24-48 hours of specimen collection, at no cost to the student. COVID-19 testing is voluntary and will be performed only with written consent. If you consent to Fulgent administering the COVID-19 test on your child or yourself (for students age 18 or older), you must complete this form.

 Yes, I have read, understand, and agreed to the statements contained within this form for a COVID-19 diagnostic test for myself.
 NO, I do not agree to the statements contained within this form and understand I will not be able to use or receive a COVID-19

RETURN

SAVE AND CONTINUE

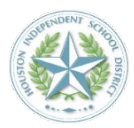

### Paso 11 Información sobre su vacunación (OPCIONAL) Si lo desea, puede proporcionar información sobre su vacunación haciendo clic en "Yes". Haga clic en "No" para ignorar este paso y dar solo su consentimiento para la prueba. Elija proporcionar información sobre su vacunación ►► **Ofulgent** Ofulgent Do you want to add your vaccine information? ••• O BIEN Please choose one of the following. YES NO Elija NO proporcionar información $\blacktriangleright$ RETURN SAVE AND CONTINUE sobre su vacunación **>>**

# Si elige no proporcionar información sobre su vacunación **>>**

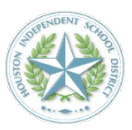

### Paso 12 -

### Confirme su información (No ha proporcionado información sobre su vacunación)

Revise y haga las correcciones que necesite. Cuando esté listo, haga clic en "Save modifications" (Guardar modificaciones).

| se re<br>ng tl | view and confirm that the in  | formation below is correct by |
|----------------|-------------------------------|-------------------------------|
| 5              | ne "Save Modifications" butto | 2n                            |
|                |                               |                               |
|                | RETURN                        | SAVE MODIFICATIONS            |
|                | Medical Record Number         |                               |
|                | Student ID                    |                               |
| Edit           | Phone Number                  |                               |
|                | Preferred Access Method       |                               |
| Edit)          | Address Home Address          |                               |
|                |                               |                               |

### ▶ Paso 13

### Información sobre su vacunación (OPCIONAL)

Si en la pantalla anterior eligió "Not Vaccinated-Seeking Accommodation" (No vacunado, buscando una acomodación), esta será la siguiente pantalla que verá. Seleccione la opción más apropiada y haga clic en "Save and continue" (Guardar y continuar).

| М         | EDICAL REASON         |
|-----------|-----------------------|
| SINCERELY | HELD RELIGIOUS BELIEF |

# Si eligió proporcionar información sobre su vacunación

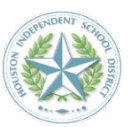

### Paso 12 \_\_\_\_\_

# Información sobre su vacunación (OPCIONAL)

Si eligió proporcionar información sobre su vacunación, esta es la primera pantalla que verá. Seleccione la opción más apropiada y haga clic en "Save and continue" (Guardar y continuar).

| ave the following vaccinat | tion details prepared:  |
|----------------------------|-------------------------|
|                            | VACCINATED              |
| N                          | OT VACCINATED           |
| NOT VACCINATED             | - SEEKING ACCOMMODATION |
|                            |                         |
| RETURN                     | SAVE AND CONTINUE       |

### -> Paso 13 ------

# Información sobre su vacunación (OPCIONAL)

Si eligió la opción "Vaccinated" (vacunado), ahora puede ingresar la información sobre su vacunación para la dosis número 1.

| Tulgent              | () fuigent                        |
|----------------------|-----------------------------------|
| Please ente          | er your vaccination               |
| information          | n                                 |
| First Dose Vac       |                                   |
| M N                  | M / D D / Y Y Y Y                 |
|                      |                                   |
|                      |                                   |
| First Dose Vaccine M | lanufacturer                      |
| First Dose Vaccine M | 1anufacturer                      |
| First Dose Vaccine M | 1anufacturer<br>er (if available) |
| First Dose Vaccine M | tanufacturer<br>er (if available) |
| First Dose Vaccine M | tanufacturer<br>er (if available) |
| First Dose Vaccine M | tanufacturer<br>er (if available) |

### Paso 14

# Información sobre su vacunación (OPCIONAL)

Si eligió la opción "Vaccinated" (vacunado), ahora puede ingresar la información sobre su vacunación para la dosis número 2, si corresponde.

|    | YES |  |
|----|-----|--|
| NO |     |  |

# Si eligió proporcionar información sobre su vacunación **>>**

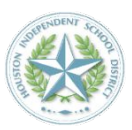

### Paso 15 -

# Información sobre su vacunación (OPCIONAL)

Si eligió la opción "Vaccinated" (vacunado), ahora puede ingresar la información sobre su vacunación para la dosis número 2, si corresponde.

| inform     | nation                                                     |
|------------|------------------------------------------------------------|
| Second Dos | e Vaccine Date                                             |
|            | MM/DD/YYYY                                                 |
|            |                                                            |
| Second Dos | e Vaccine Manufacturer                                     |
| Second Dos | e Vaccine Manufacturer<br>•<br>e Lot Number (if available) |

### Paso 16

### Confirme su información (Ha proporcionado información sobre su vacunación)

Revise y haga las correcciones que necesite. Cuando esté listo, haga clic en "Save modifications" (Guardar modificaciones).

# Confirm Your Information Please review and confirm that the information below is correct by clicking the "Save Modifications" button RETURN SAVE MODIFICATIONS Edit Resident Type Location Name Date of Birth Medical Record Number Student ID Edit Phone Number Preferred Access Method Edit Address Home Address

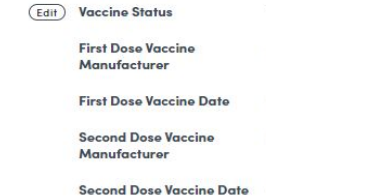

# Qué hacer si no se encuentra su información **>>**

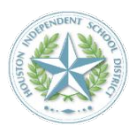

# fulgent

Unfortunately, we were not able to locate your information in our system. Please try again, or contact your administrator to be added to the program roster.

| Employee ID:   |  |
|----------------|--|
| Site:          |  |
| Date of Birth: |  |
| First Name:    |  |
| Last Name:     |  |
| START OVER     |  |

### Información no encontrada

No debería aparecer esta pantalla, pero si ocurre, envíenos un correo electrónico a <u>backtoschool@fulgentgenetics.com</u> o llámenos al 346-803-5828, Opción 1.